Gå ind på siden https://epson.com/Support/wa00723

Halvvejs nede på siden klikker du på den knap der er aktuel for dig

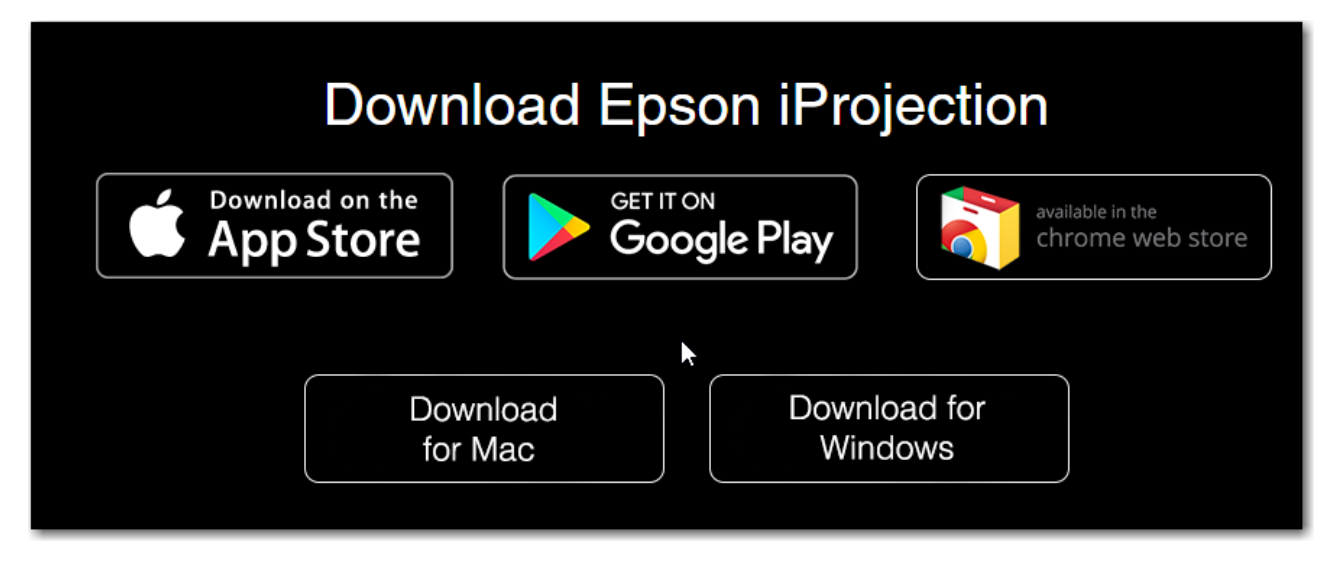

Når programmet er hentet, installeres det på sædvanlig vis.

Når programmet startes første gang, skal du tage stilling til konfigurationen. Den skal se ud som vist:

| 🖽 Epson iProjection Ver.2.22                                                                                                    | х |  |  |  |  |  |  |
|----------------------------------------------------------------------------------------------------|---|--|--|--|--|--|--|
| Vælg forbindelsestilstand.                                                                                                    |   |  |  |  |  |  |  |
| Hvis du opretter en trådløs forbindelse, skal du vælge<br>forbindelsesfunktionen, der er angivet i menuen [Netværk].<br>(Denne er som standard indstillet til [Lynforbindelsestilstand].) |   |  |  |  |  |  |  |
| O Lynforbindelsestilstand                                                                                                    |   |  |  |  |  |  |  |
| Avanceret forbindelsestilstand                                                                                                    |   |  |  |  |  |  |  |
| Opret forbindelse til projektoren med et trådløst LAN-adgangspunkt<br>eller et kabelbaseret LAN-netværk.                                                                                  |   |  |  |  |  |  |  |
| <ul> <li>Indstil den valgte forbindelsestilstand som standard for fremtidige<br/>forbindelser.<br/>(Vis ikke dette vindue igen.)</li> </ul>                                               |   |  |  |  |  |  |  |
| OK Annuller                                                                                                    |   |  |  |  |  |  |  |

På grund af sikkerheden på skolen net, kan du ikke umiddelbart søge efter projektorer. Du skal ikke deaktivere firewall'en på din computer!! Klik derfor Nej.

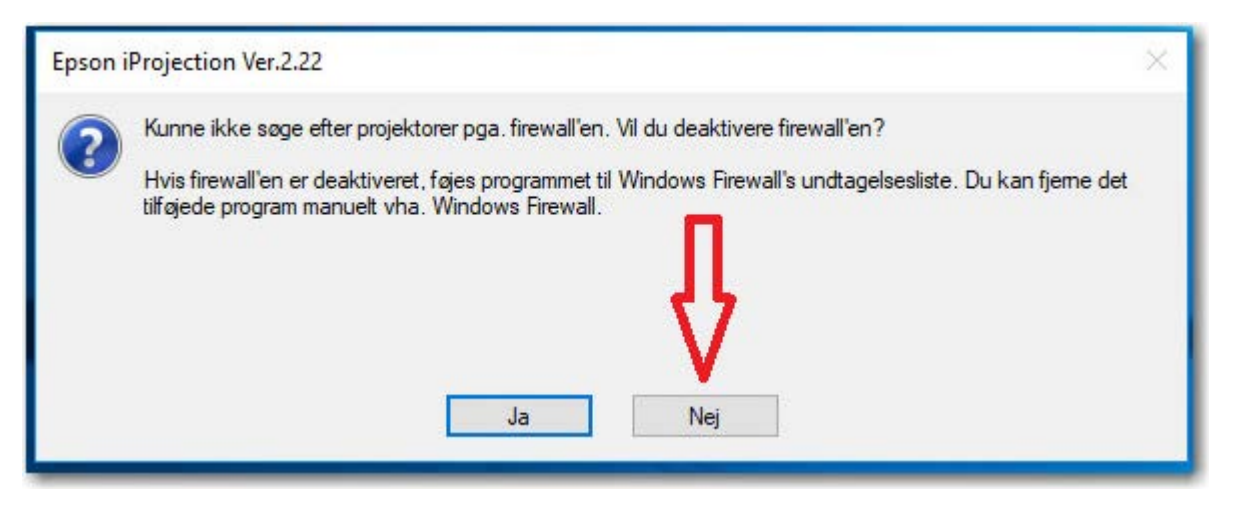

Du skal derimod tillade programmet at kommunikere ved at klikke på "Tillad adgang" på det næste billede. (Det kan placere sig under programmets hovedvindue.

| P Sikkerhedsmeddelelse fra Windows                                                                                                    |          |                                                                    |    |  |  |  |  |  |
|----------------------------------------------------------------------------------------------------|----------|--------------------------------------------------------------------|----|--|--|--|--|--|
| Windows Defender Firewall har blokeret nogle af funktionerne i denne app                                                                                                    |          |                                                                    |    |  |  |  |  |  |
| Nogle af funktionerne i Epson iProjection Ver.2.22 er blokeret på alle offentlige og private<br>netværk og domænenetværk af Windows Defender Firewall.<br>Navn: Epson iProjection Ver.2.22 |          |                                                                    |    |  |  |  |  |  |
|                                                                                                    | Udgiver: | SEIKO EPSON CORPORATION                                            |    |  |  |  |  |  |
|                                                                                                    | Sti:     | C:\program files\epson projector\epson iprojection<br>\emp_mpp.exe |    |  |  |  |  |  |
| Tillad, at Epson iProjection Ver.2.22 kommunikerer på disse netværk:                                                                                                    |          |                                                                    |    |  |  |  |  |  |
| Domænenetværk som et arbejdsnetværk                                                                                                    |          |                                                                    |    |  |  |  |  |  |
| Private netværk, f.eks. et hjemme- eller arbejdsnetværk                                                                                                    |          |                                                                    |    |  |  |  |  |  |
| Offentlige netværk, f.eks. dem i lufthavne og på caféer (anbefales ikke,<br>da disse netværk ofte kun har en ringe eller ingen sikkerhed)                                                  |          |                                                                    |    |  |  |  |  |  |
| <u>Hvad er risikoen ved at tillade en app via en firewall?</u>                                                                                                    |          |                                                                    |    |  |  |  |  |  |
|                                                                                                    |          | 💎 Tillad adgang Annulk                                             | er |  |  |  |  |  |

Luk programmet, og start det igen.

Projektoren skal være tændt. Klik på "Manuel søgning" i venstre side, skriv projektorens ip-adresse i feltet øverst i højre del, og klik Søg.

IP-adressen finde du enten på selve projektoren, eller på projektorens startbillede.

| 😬 Epson iProjection Ve           | er.2.22 - Av | anceret forbindels   | e -                              |                           |                      | -            | □ ×                     |
|----------------------------------|--------------|----------------------|----------------------------------|---------------------------|----------------------|--------------|-------------------------|
| Brugemavn                        |              | Projektorliste - Man | uel søgning -                    |                           |                      |              |                         |
| ри                               |              | 10.33.184.77         |                                  |                           | ∼ Søg                | Opdater      |                         |
| Automatisk søgning               | (0)          | Status               |                                  | Projektomavn              | IP-adresse           | Kommentarer  |                         |
| Manuel søgning                   | (0)          |                      | Standby                          | LMH-SP-C162               | 10.33.184.77         |              |                         |
| Profil Delt profil Profil Profil | (0)          | <                    | e som Moderator<br>e projektorer | r eller deaktiver afbryde | lse af forbindelsen. |              | Slet liste<br>Registrer |
|                                  |              |                      |                                  |                           | Foretag in           | ndstillinger | Deltag                  |

Du kan nu forbinde til projektoren ved at sætte et flueben ud for projektorens navn, og trykke "Deltag"